## <epam> JDI 2.0 POWER OVERWHELMING

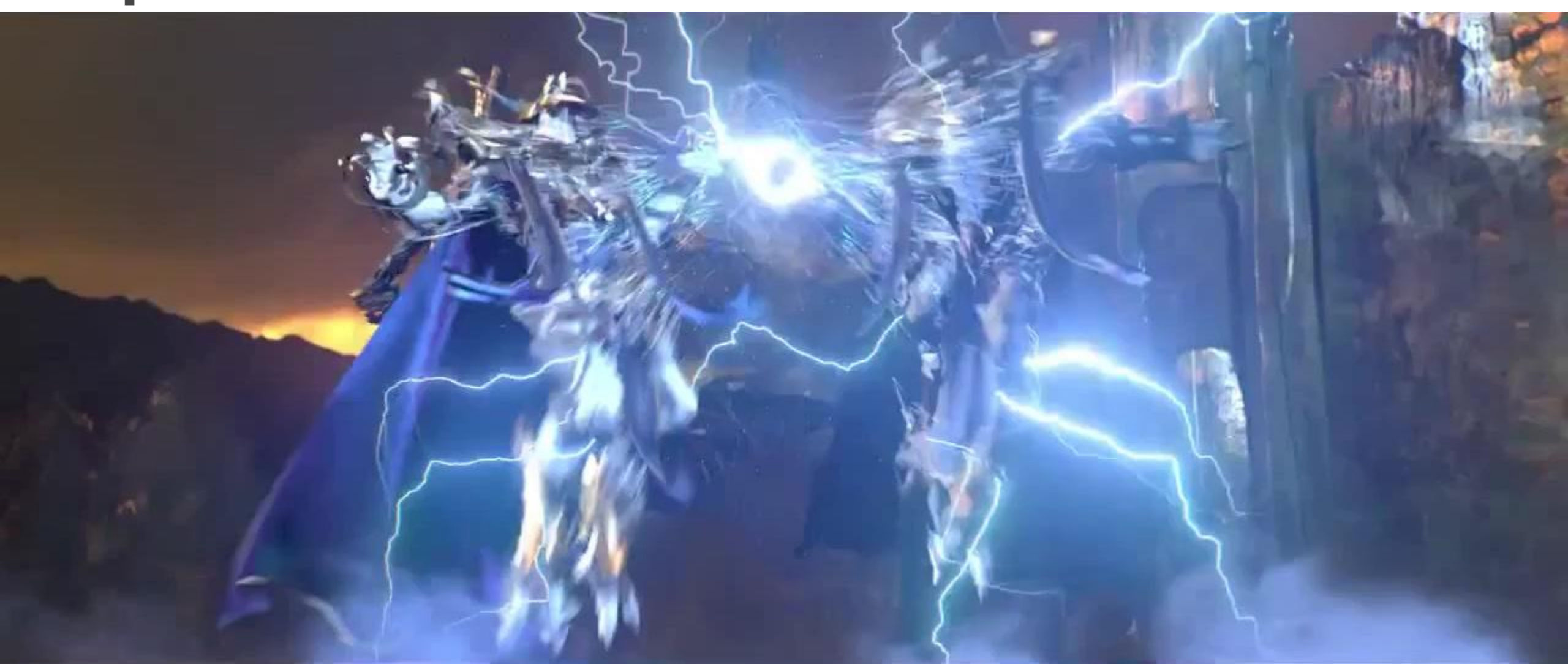

#### 21 OCTOBER 2017

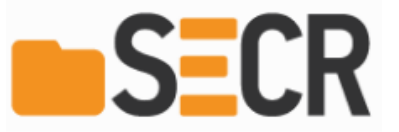

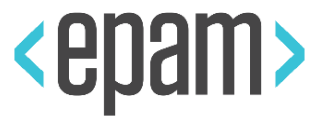

#### ROMAN IOVLEV

Chief QA Automation

In Testing more than 12 years

In Testing Automation 10 years

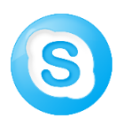

roman.lovlev

roman\_iovlev@epam.com

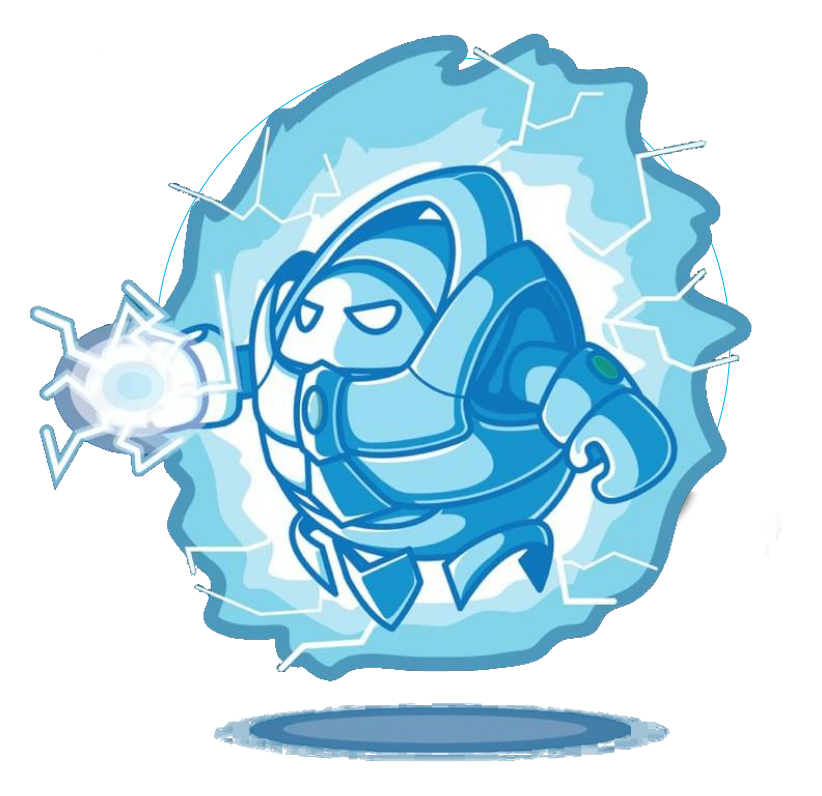

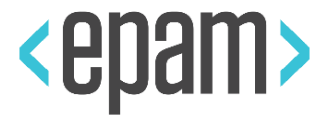

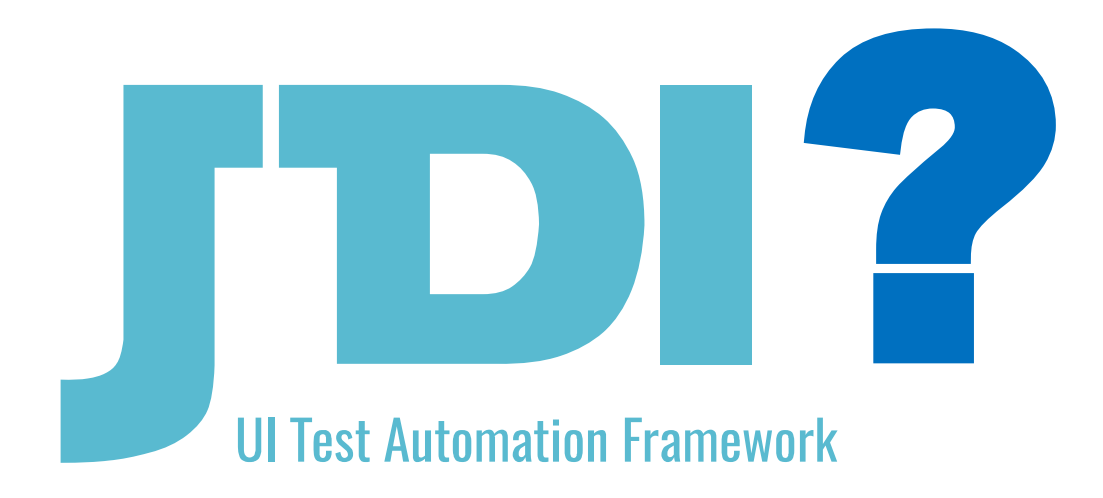

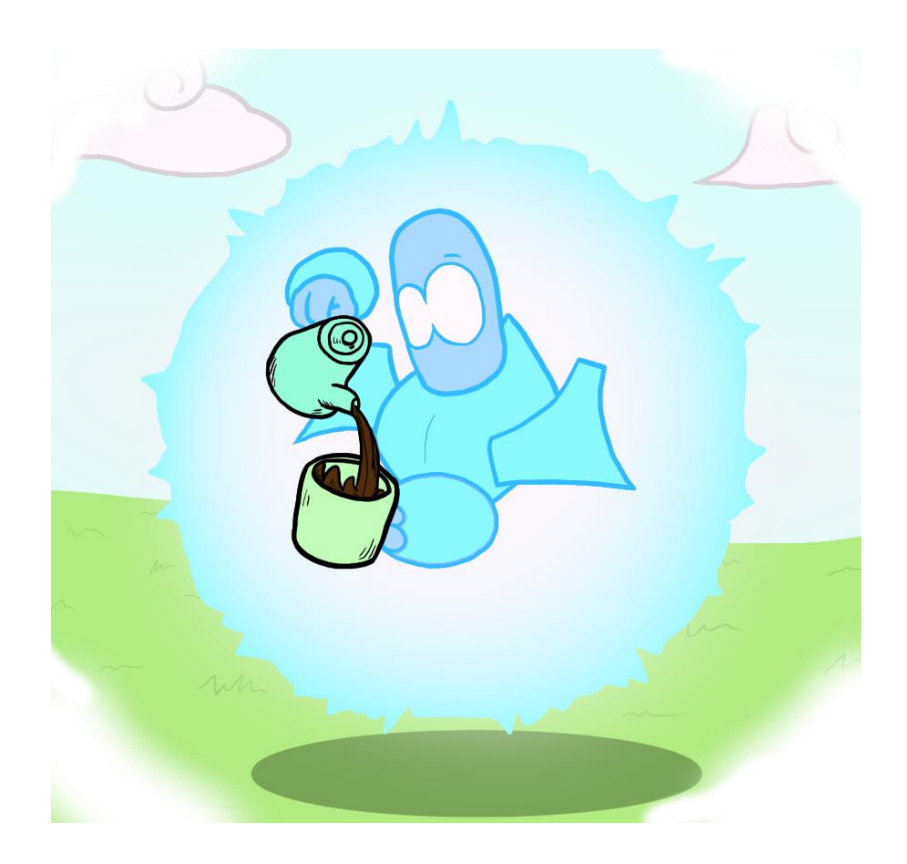

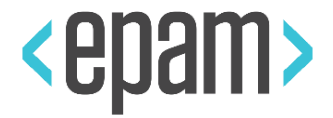

• UI Test Framework

JD

- UI Elements oriented
  - Dozens of UI elements already implemented
  - Most of common problems already solved (e.g. stabilization)

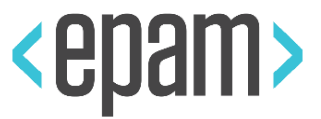

#### JDI

# UI Test FrameworkUI Elements oriented

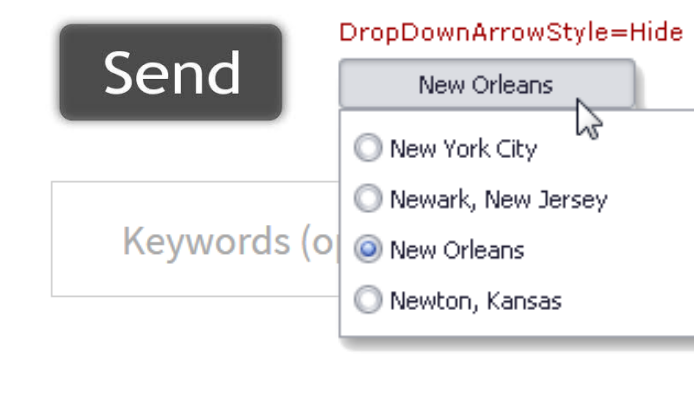

#### Read more »

| 4/5/2011 |    |            |    |    |    |    |    |
|----------|----|------------|----|----|----|----|----|
| 44       | •  | April 2011 |    |    | •  | ** |    |
|          | М  | Т          | W  | Т  | F  | S  | S  |
| 14       | 28 | 29         | 30 | 31 | 1  | 2  | 3  |
| 15       | 4  | 5          | 6  | 7  | 8  | 9  | 10 |
| 16       | 11 | 12         | 13 | 14 | 15 | 16 | 17 |
| 17       | 18 | 19         | 20 | 21 | 22 | 23 | 24 |
| 18       | 25 | 26         | 27 | 28 | 29 | 30 | 1  |
| 19       | 2  | 3          | 4  | 5  | 6  | 7  | 8  |

| ● <u>B</u> ird<br>○ <u>C</u> at |                                                                           | Vowered by Highslide JS<br>Order product<br>Product<br>Тестова статийка                                    | ĸ                      |  |
|---------------------------------|---------------------------------------------------------------------------|----------------------------------------------------------------------------------------------------|------------------------|--|
|                                 | <ul> <li><u>D</u>og</li> <li><u>R</u>abbit</li> <li><u>P</u>ig</li> </ul> | This is a silly test article. Who would ever think of buy<br>Quantity: *<br>Your name: *<br>Your e-mail: * | ing it?                |  |
| Seni                            | or ATG Developer 🥐                                                        | Software Engineering                                                                                       | San Francisco, CA, USA |  |
| Front-End Engineer 🔥            |                                                                           | Software Engineering                                                                                       | Mountain View, CA, USA |  |
| Senior JavaScript Developer 🥐   |                                                                           | Software Engineering                                                                                       | USA                    |  |
|                                 |                                                                           |                                                                                                    |                        |  |

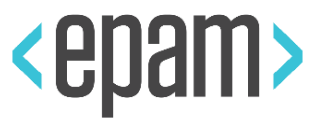

6

#### JDI

# UI Test FrameworkUI Elements oriented

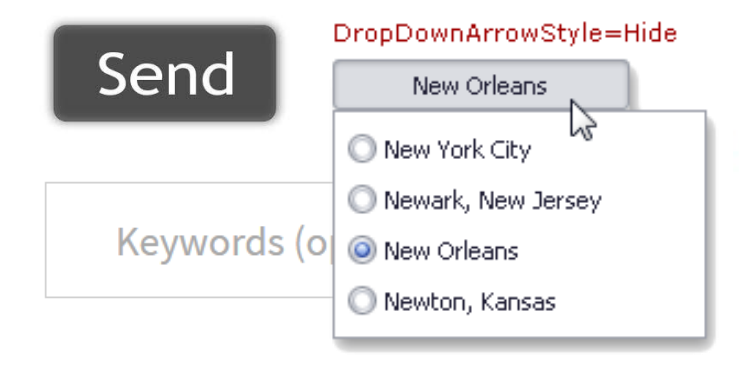

#### Read more »

| 4/5/2011 |    |    |       |      |    |    |    |
|----------|----|----|-------|------|----|----|----|
| 44       | •  |    | April | 2011 |    | •  | ** |
|          | М  | Т  | W     | Т    | F  | S  | S  |
| 14       | 28 | 29 | 30    | 31   | 1  | 2  | 3  |
| 15       | 4  | 5  | 6     | 7    | 8  | 9  | 10 |
| 16       | 11 | 12 | 13    | 14   | 15 | 16 | 17 |
| 17       | 18 | 19 | 20    | 21   | 22 | 23 | 24 |
| 18       | 25 | 26 | 27    | 28   | 29 | 30 | 1  |
| 19       | 2  | 3  | 4     | 5    | 6  | 7  | 8  |

|      | <u> B</u> ird                                                                                 | 'owered by Highslide JS                                                                                                    | ĸ                      |  |  |  |
|------|-----------------------------------------------------------------------------------------------|----------------------------------------------------------------------------------------------------|------------------------|--|--|--|
|      | <ul> <li><u>C</u>at</li> <li><u>D</u>og</li> <li><u>R</u>abbit</li> <li><u>P</u>ig</li> </ul> | Product Product Product Tecrosa статийка This is a silly test article. Who would ever think of buying it? Quantity:* Your name:* Your name:* |                        |  |  |  |
| Seni | or ATG Developer 🔥                                                                            | Software Engineering                                                                                                    | San Francisco, CA, USA |  |  |  |
| Fror | ıt-End Engineer 🥐                                                                             | Software Engineering                                                                                                    | Mountain View, CA, USA |  |  |  |
| Seni | or JavaScript Developer 🔥                                                                     | Software Engineering                                                                                                    | USA                    |  |  |  |
|      |                                                                                               |                                                                                                    |                        |  |  |  |

## Interfaces above engines

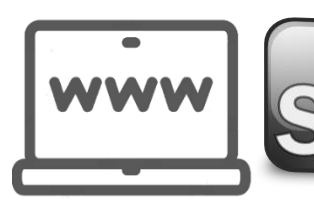

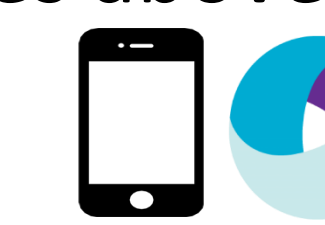

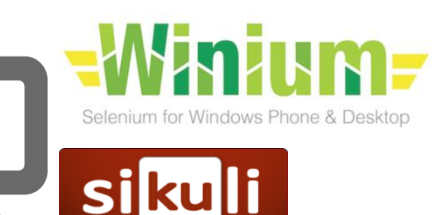

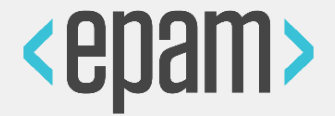

JDI

- Save your time for Automation Testing
- Provide stable and detailed results
- Fast on start and easy for support tests in future
- Platform Flexible for any UI project

>JDI learn good automation practices

#### **JDI BENEFITS**

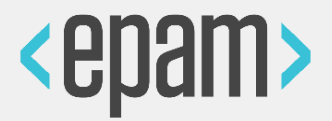

#### • Write test code faster up to 5 times

- Average result around 2.8 times
- 4.7 times speedup on the project with standard implementation
- Produce less amount of test code (loc) up to 3 times
  - Average result around 2.1 times
  - 2.8 times reduction on the project with standard implementation

#### Achieve higher clearness of tests

- Decrease of support time for test projects
- Lowering of project entry barrier for newcomers
- Complete projects with higher quality
  - Based on 70 % answers in survey

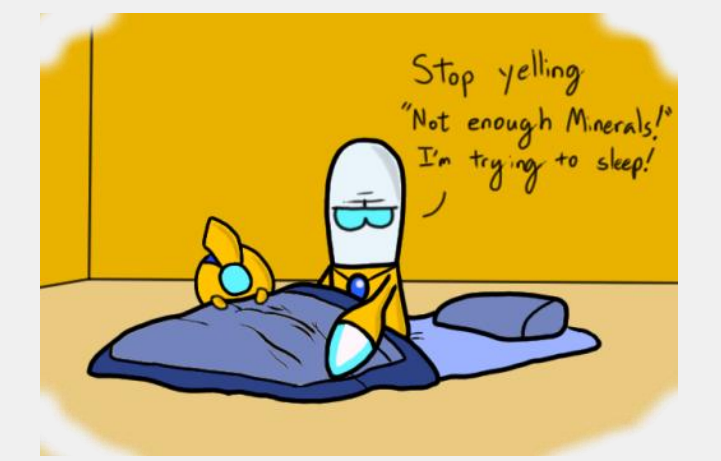

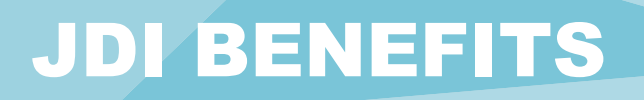

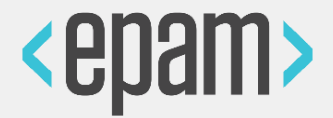

Reuse investments from one Project on another

- Based on 5 years of work and more than 30 projects that already use JDI
- Save up to 80% test effort by migrating tests to other Platforms
  - Based estimated average scope reductions for all test process stages
  - Example: migrate Web tests to Mobile platform
- Can be used in most of projects with UI Automation
  - Actually we have no projects where JDI is not applicable. The only reason why not all of our projects use JDI is Client requirements
- Save up to 30-40% money from whole test process
  - Based on average calculation of scope reductions for all test process stages

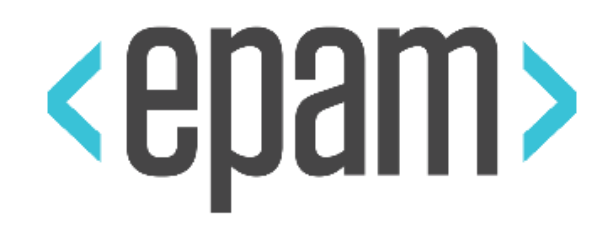

## **JDI 2.0**

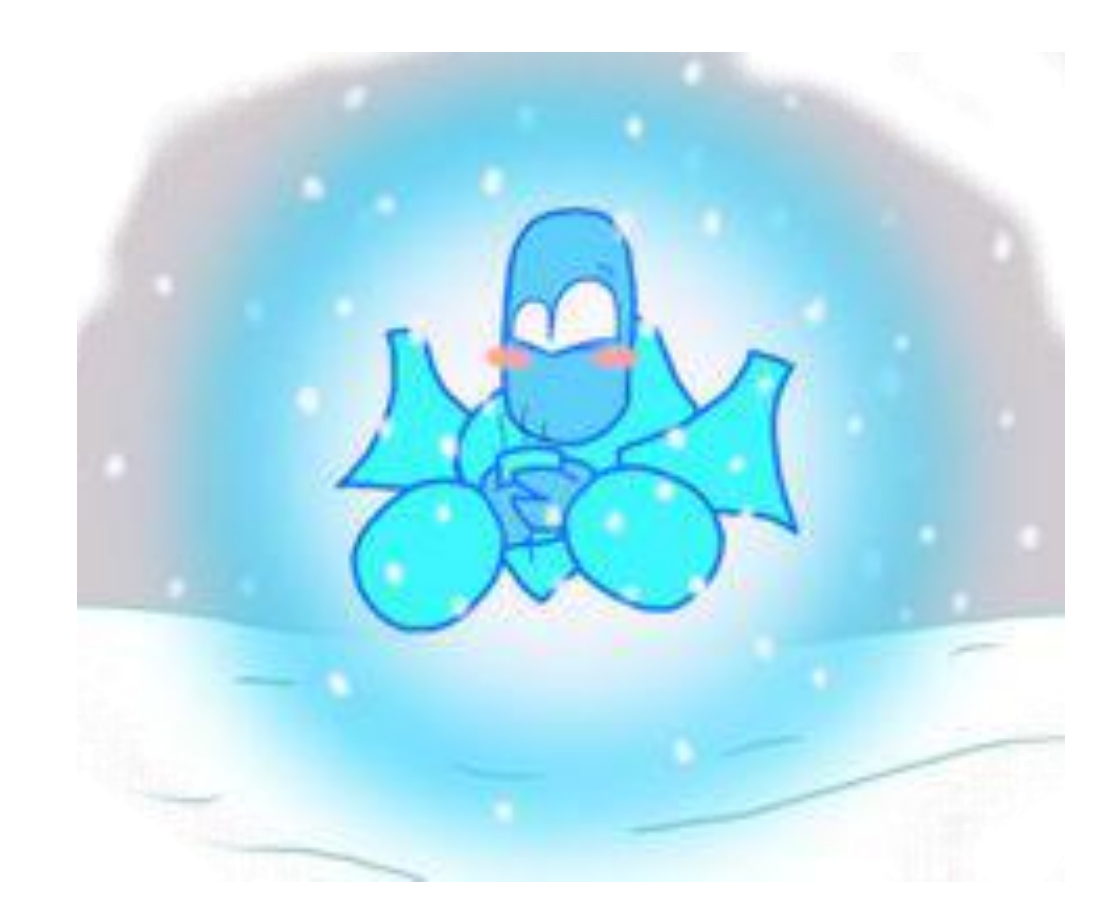

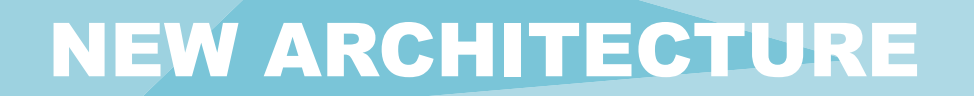

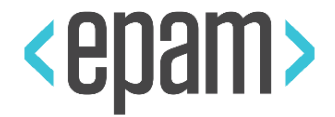

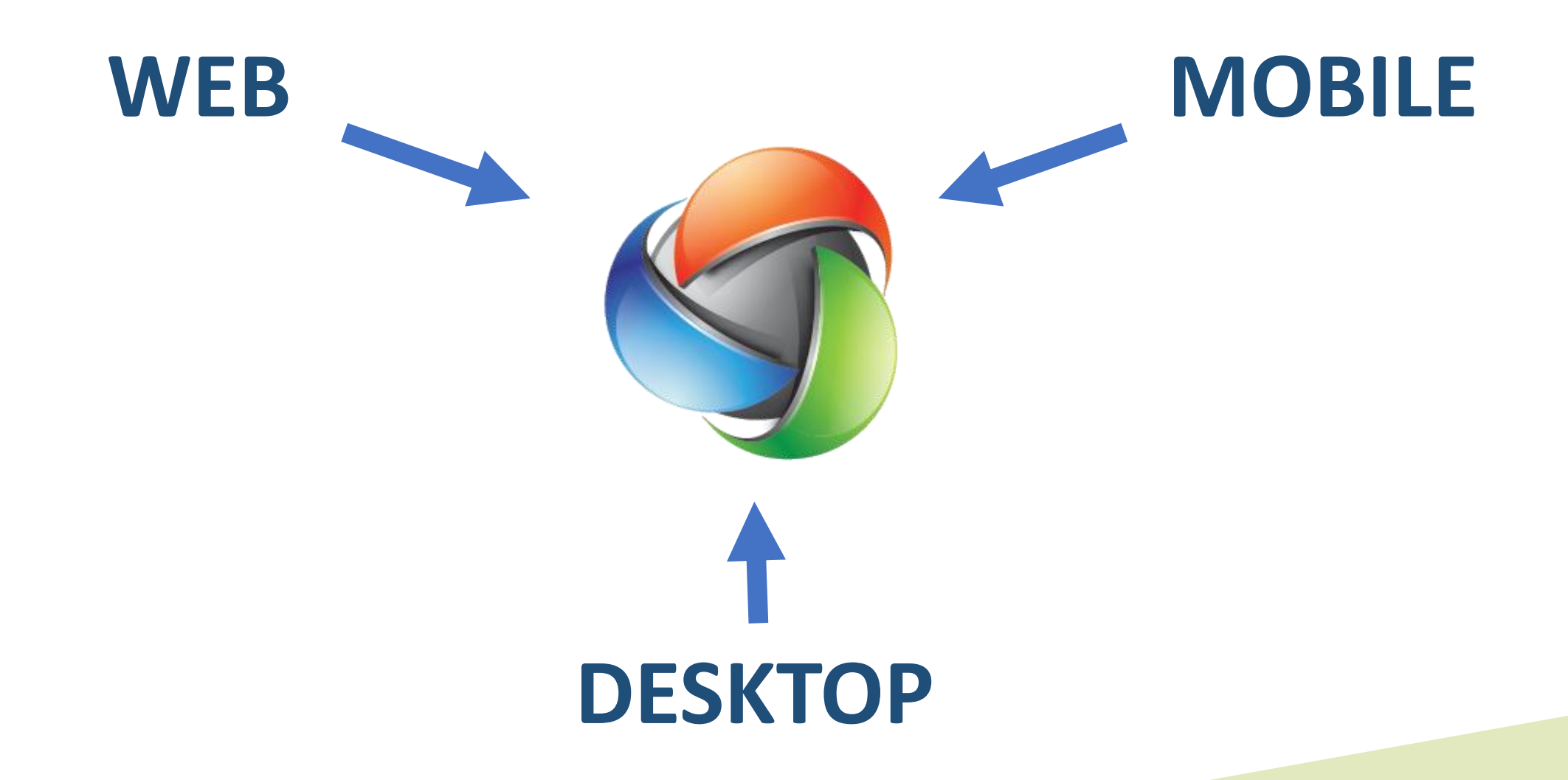

#### **NEW ARCHITECTURE**

- Less code for new Engines
- More unification
- Guideline for Engines developers
  - Implement list of methods with your engine
  - Add your engine specific features
  - Create list of elements (add only specific functionality)

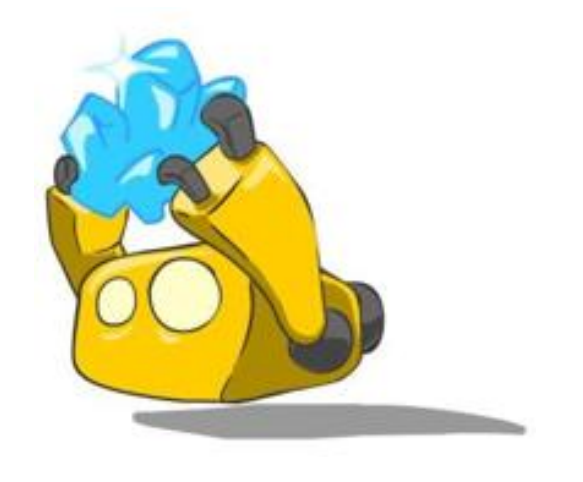

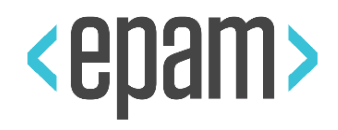

#### **NEW ARCHITECTURE**

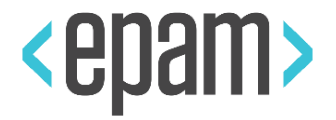

### Elements collections

- Simple Web
- Extended Web
- Complex forms and tables
- Shop elements
- Bank / Government / Document elements

...Your collections

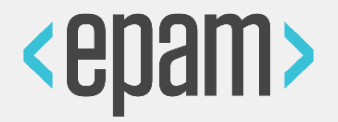

- All elements and methods documentation
- Simple start guideline
- Cookbook: JDI features tutorial
- Guideline for contributors
- ... anything else?

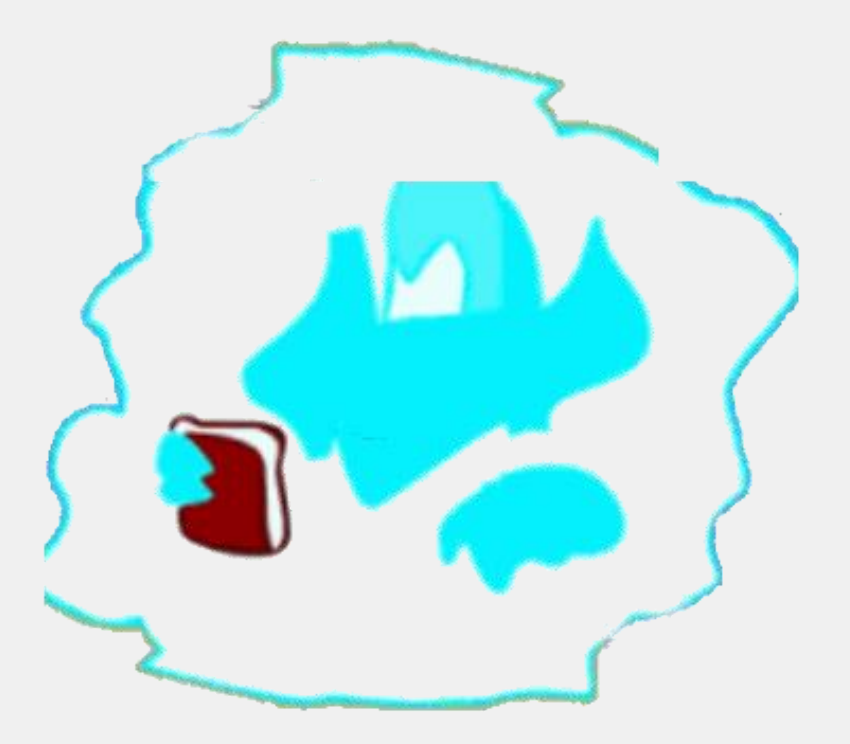

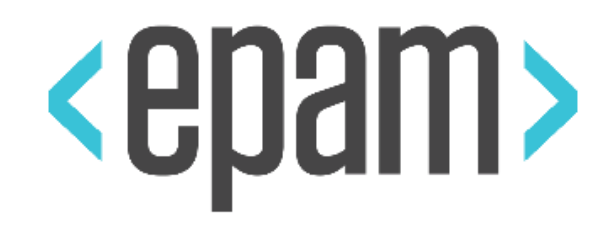

# JDI 2.0 FEATURES

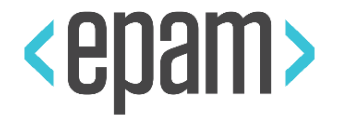

- Implemented UI Elements
- UI Elements based PageObjects with cascade initialization (WebSite.init(EpamSite.class))
- Cascade locators inheritance
- No more sleeps or waits
- Implemented complex elements (Form, Table)
- Automatic Latest Driver download
- Customizable elements and actions

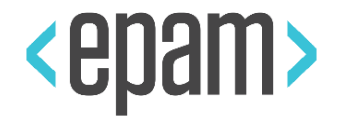

- Business actions detailed log with no effort
- Native integration with reporting (Allure, RP)
- Cross language/version tests
- Enums based actions
- Entity Driven Testing native support
- File based properties
- Customizable page loading and get element strategies

#### JDI 2.0 FEATURES

- Verify layout
- PageObjects generator as Library
- Cucumber tests manager
- Selenium-Selenide integration
- JDI Http
- JDI on Python
- Angular support...

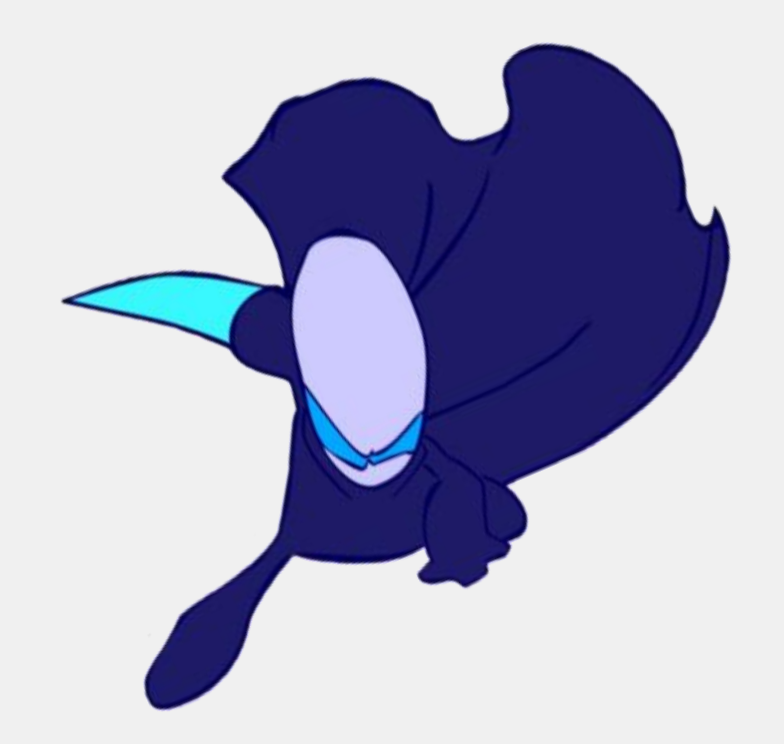

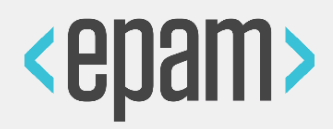

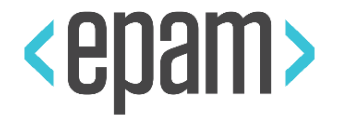

@Image("/src/test/resources/submitbtn.png")
@FindBy(text = "Submit")
public Button submit;

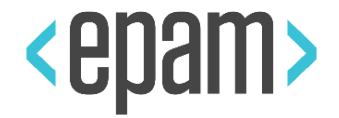

@Image("/src/test/resources/submitbtn.png")
@FindBy(text = "Submit")
public Button submit;

submit.isDisplayed();
submit.assertDisplayed();

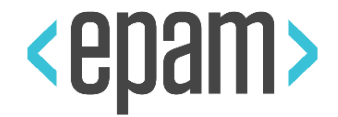

@ImagesFolder("/src/test/resources/imgs")
public EpamSite extends WebSite;

@Image("submitbtn.png")
@FindBy(text = "Submit")
public Button submit;

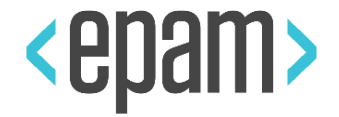

public class EpamSite extends WebSite {
 public static HomePage homePage;
public class HomePage extends WebPage
 @FindBy(text = "Submit")
 public Button submit;

"src/test/resources/jdi-images/epamsite/ homepage/submit.jpg"

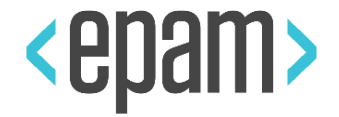

public class EpamSite extends WebSite {
 public static HomePage homePage;
public class HomePage extends WebPage
 @FindBy(text = "Submit")
 public Button submit;

homePage.verifyLayout()

homePage.assertLayout() / homePage.checkLayout()

#### PAGE OBJECTS GENERATOR LIBRARY

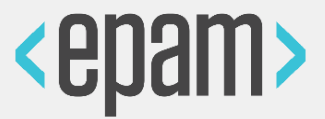

#### **RULES**

...

]}

{"elements": [{
 "type":"Button",
 "name": "value",
 "css": "input[type=button]"
 },

### URLS

https://domain.com/ https://domain.com/login https://domain.com/shop https://domain.com/about

## OUTPUT

src/main/java

PACKAGE

com.domain

```
new PageObjectsGenerator(rules, urls, output, package)
.generatePageObjects();
```

#### PAGE OBJECTS GENERATOR LIBRARY

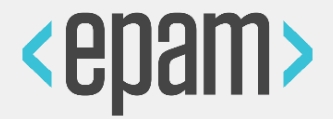

<input type="button" value="Next"> <input type="button" value="Previous"> <button class="btn">Submit</button>

"type":"Button",

"name": "value",

"css": "input[type=button]"

"type":"Button",

"name": "text",

"css": "button.btn"

@Findby(css="input[type=button][value=Next]")
public Button next;
@Findby(css="input[type=button][value=Previous]")
public Button previous;
@Findby(xpath="//button[@class='btn'
and text()='Submit']")
public Button submit;

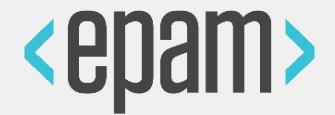

Bootstrap rules Html 5 rules Telerik rules KendoUI rule

. . .

Your awesome UI framework rules

#### **SELENIUM-SELENIDE INTEGRATION**

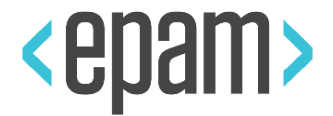

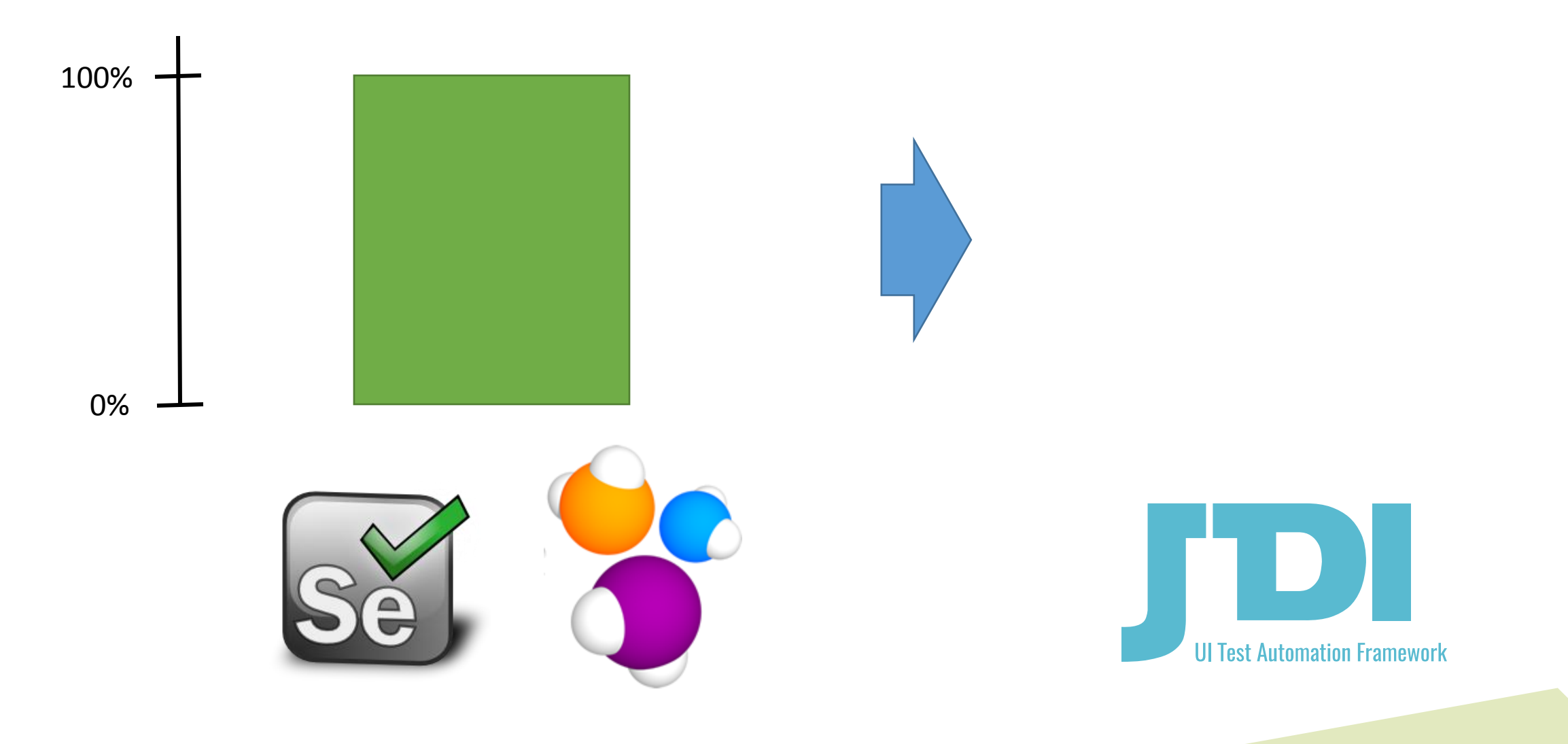

### **SELENIUM-SELENIDE INTEGRATION**

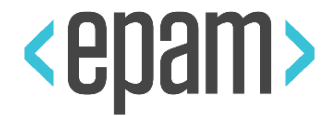

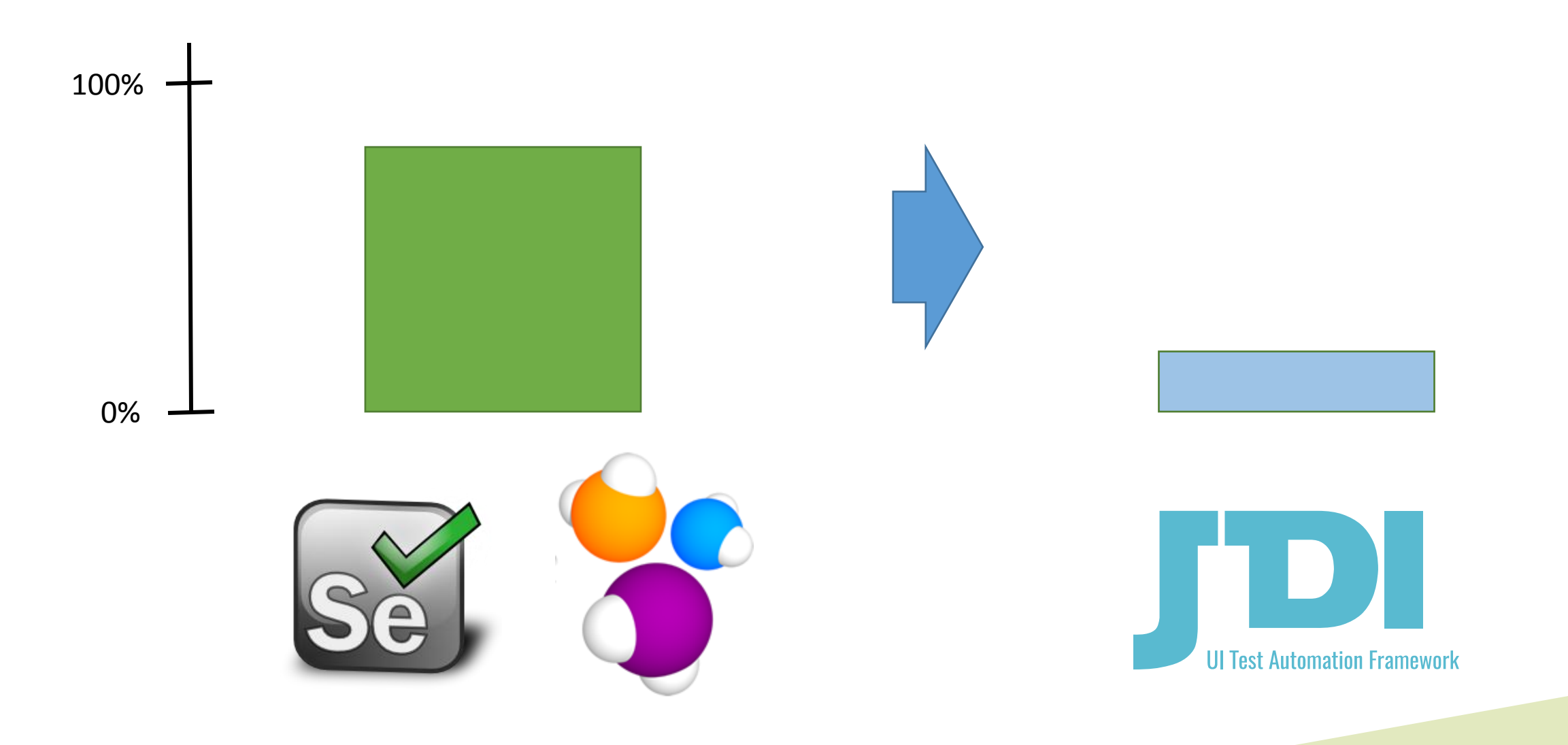

#### **SELENIUM-SELENIDE INTEGRATION**

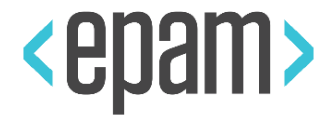

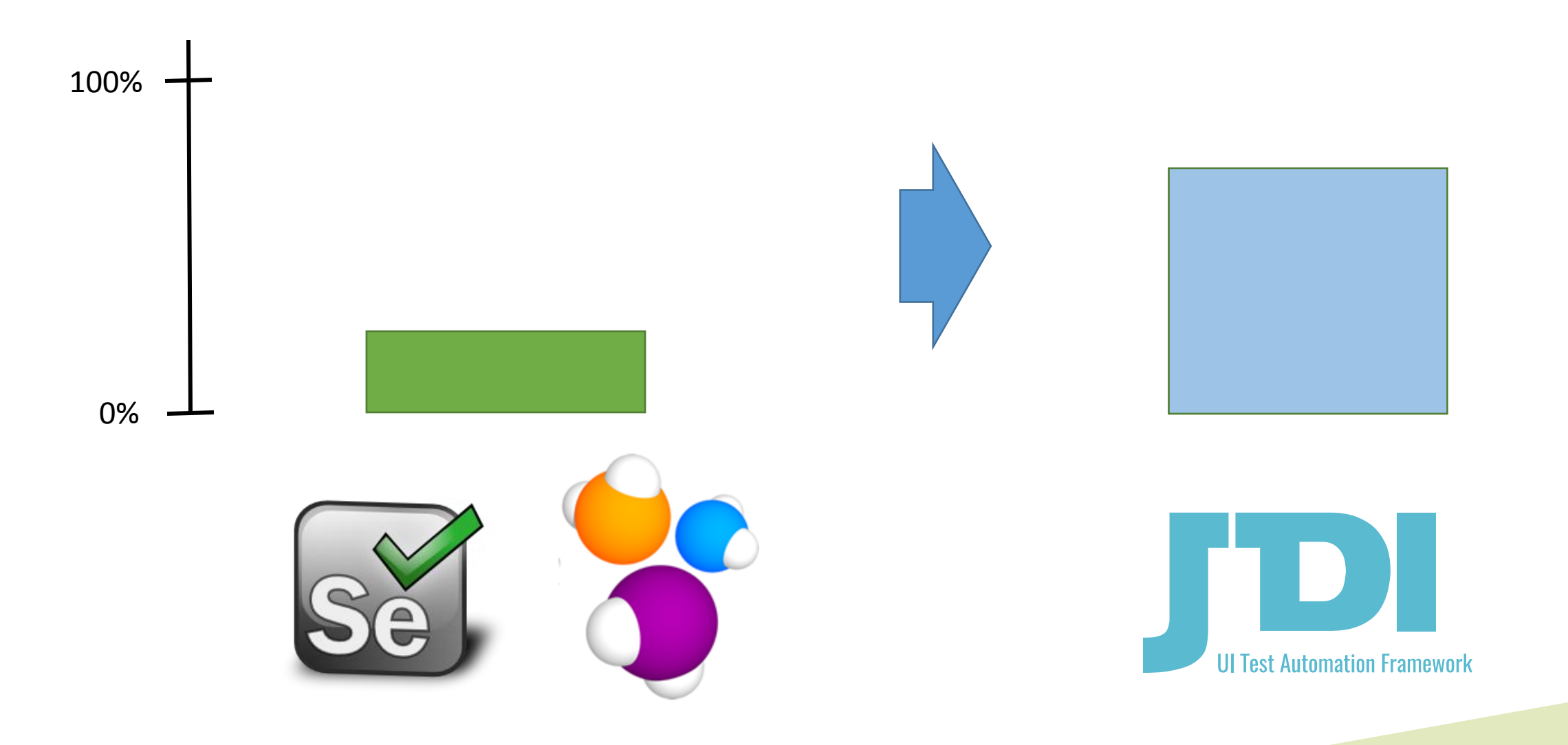

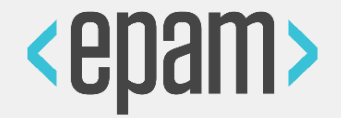

@ServiceDomain("http://httpbin.org/") public class ServiceExample { @GET("/get") static RestMethod getMethod; @POST("/post") RestMethod postMethod; @PUT("/put") RestMethod putMethod; @PATCH("/patch") RestMethod patch; @DELETE("/delete") RestMethod delete;

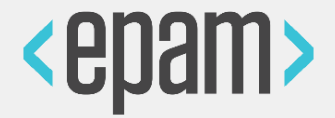

RestResponse resp = ServiceExample.getMethod.call(); assertEquals(resp.status, 200); assertEquals(resp.statusType, OK); assertEquals(resp.jsonBody("url"), "http://httpbin.org/get"); assertEquals(resp.jsonBody("headers.Host"), "httpbin.org");

#### **ANGULAR SUPPORT**

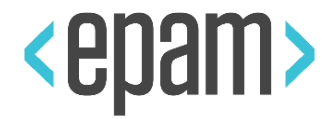

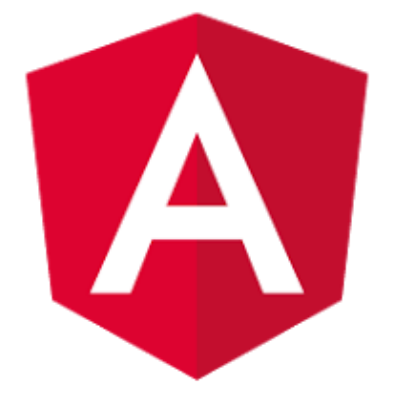

#### Angular

@JFindBy (model="btn-model")
@JFindBy (binding="btn")
@JFindBy (repeat="r-button")

#### Special

@JFindBy (text="Submit") @JFindBy(name="Submit") @JFindBy(value="Submit") @JFindBy(title="Submit") @JFindBy(type="Submit")

### Selenium

) @JFindBy(css=".submit") @JFindBy(tagName="button") @JFindBy(linkText="Test") @JFindBy(partialLinkText="st") @JFindBy(xpath="//button") @JFindBy(id="submt-id") @JFindBy(className="submit")

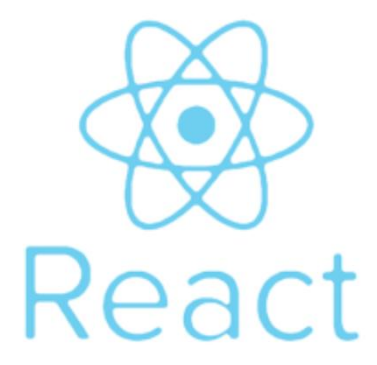

#### **JDI PYTHON**

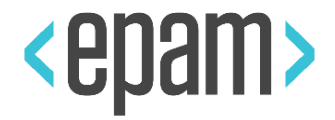

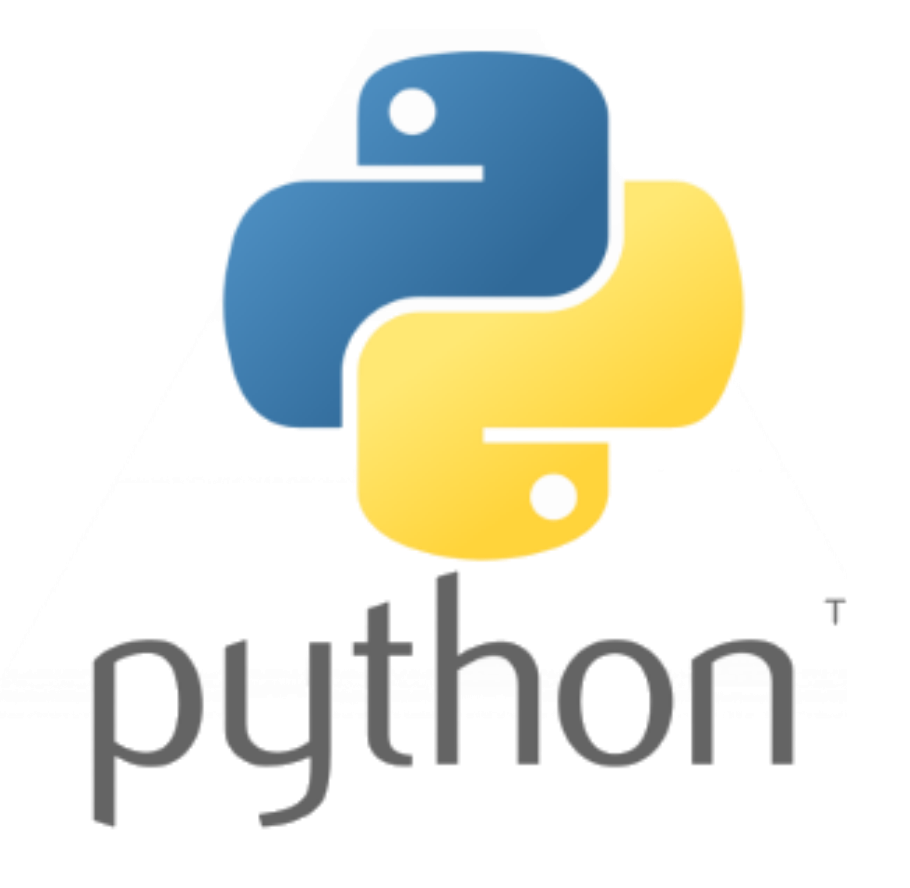

#### **JDI PYTHON**

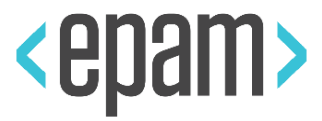

#### First Name

Last Name

Email

R

| ussian | Federation |  |
|--------|------------|--|
| ussiun | reactation |  |

Saint-Petersburg

Drag & drop your resume

 $\sim$ 

 $\sim$ 

Message/cover letter/link to your CV (optional)

#### Subscribe to job updates

By checking this box, you agree to receive job promotions, events and other important news.

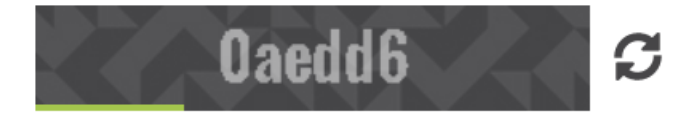

Enter security code

CANCEL SUBMIT →

#### **JDI PYTHON**

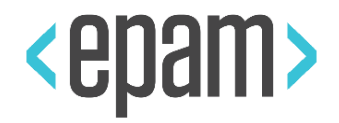

```
class AddCVForm(Form):
    first_name = TextField (By.css("[placeholder='First Name']"))
    last_name = TextField (By.css("[placeholder='Last Name']"))
    email = TextField (By.css("[placeholder='Email']"))
    country = Dropdown (root=By.css(".country-wrapper"),
        by_select_locator=By.css(".arrow"),
```

**city** = ...

```
cv = RFileInput (By.css(".file-upload"))
comment = TextArea (By.xpath(".comment-input"))
submut = Button (By.xpath("//*[.='Submit']"))
cancel = Button (By.xpath("//*[.='Cancel']"))
```

https://goo.gl/mvcWfc

...

#### **JDI SETUP**

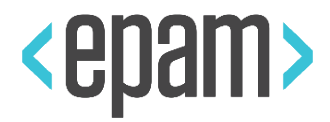

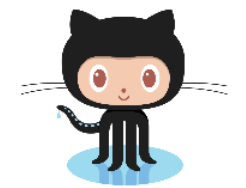

https://github.com/epam/JDI

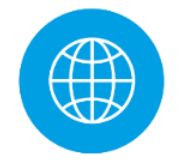

http://jdi.epam.com/

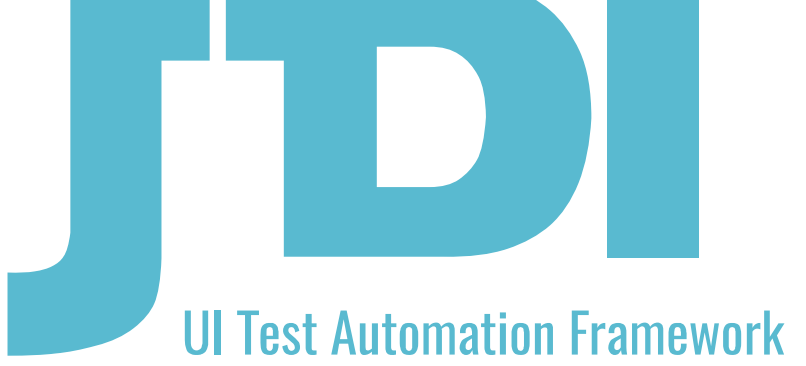

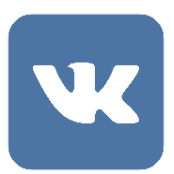

https://vk.com/jdi\_framework

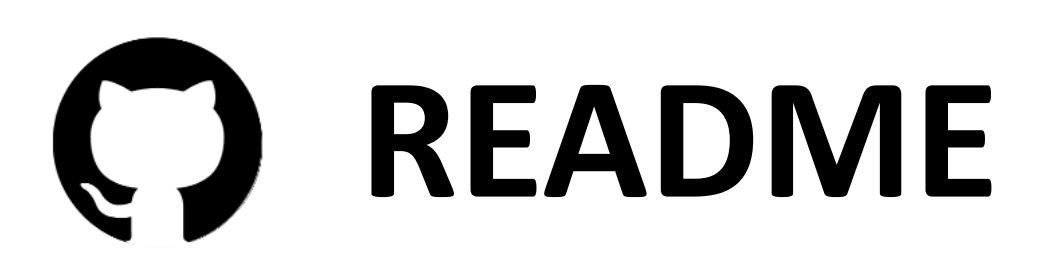